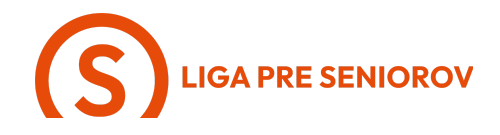

## 8. Ako sťahovať aplikácie do smartfónu

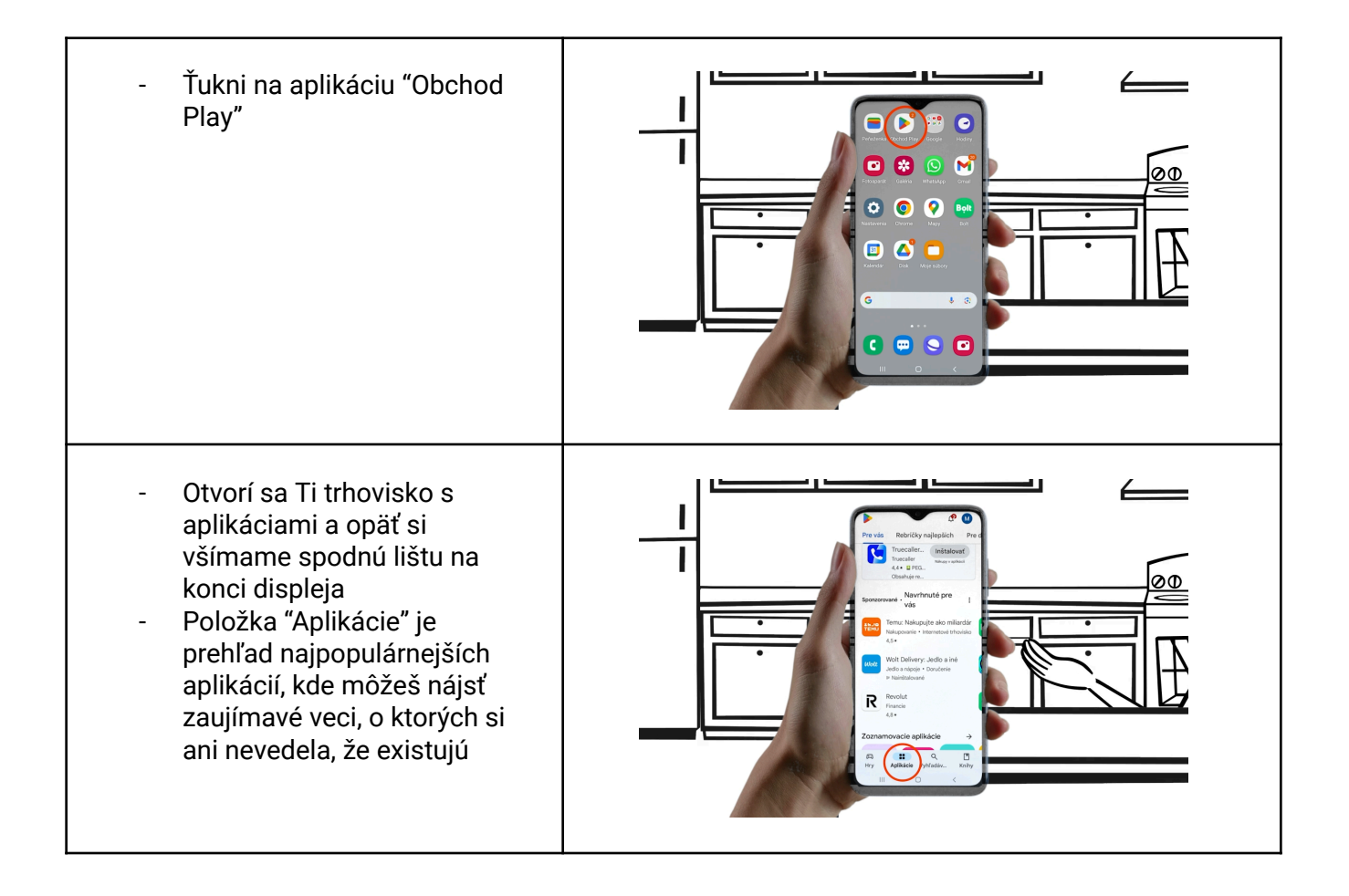

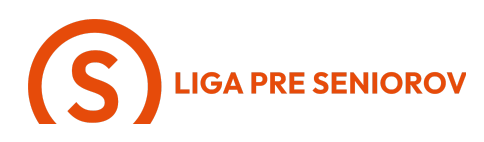

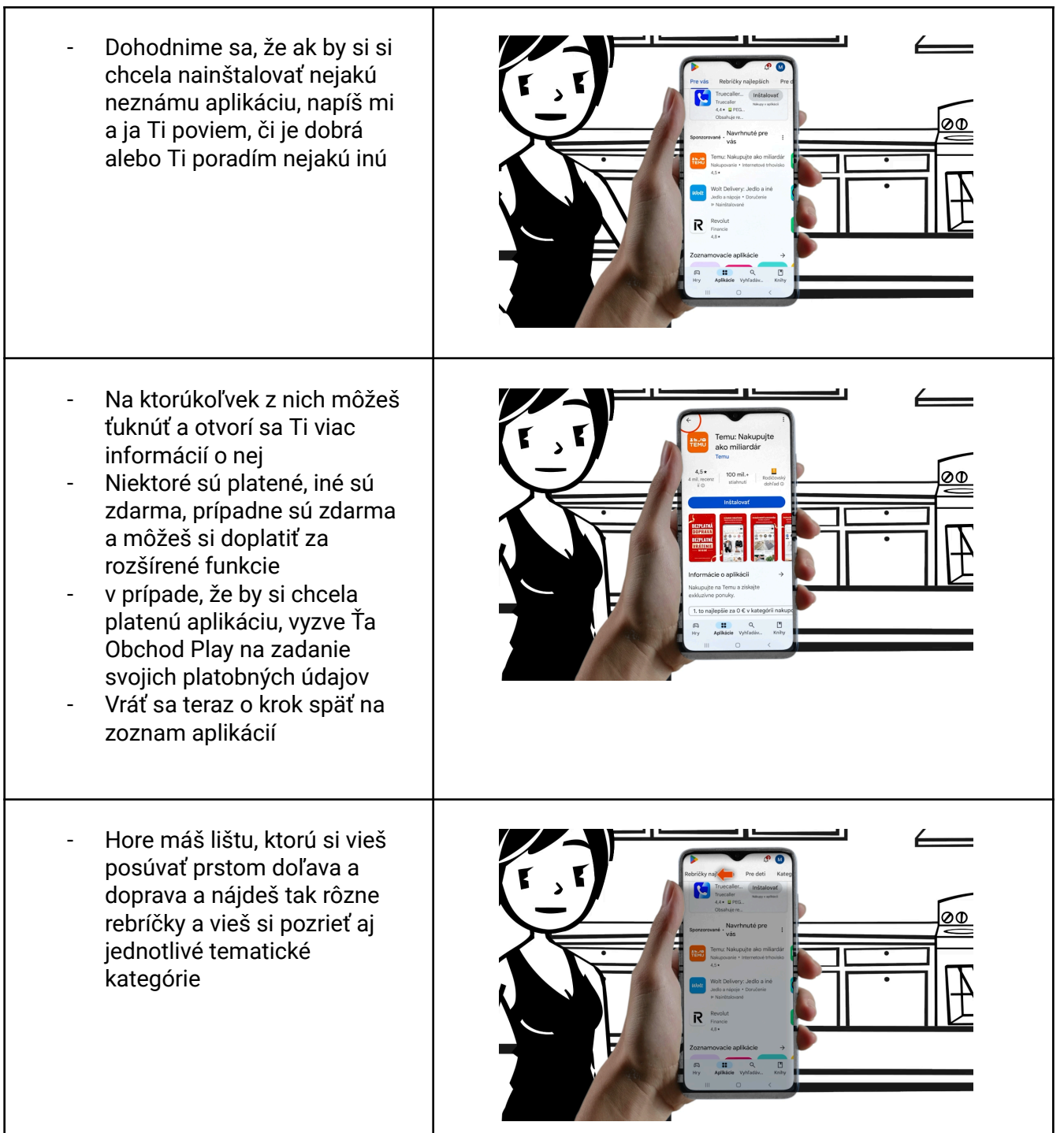

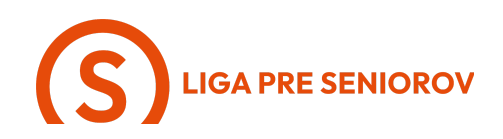

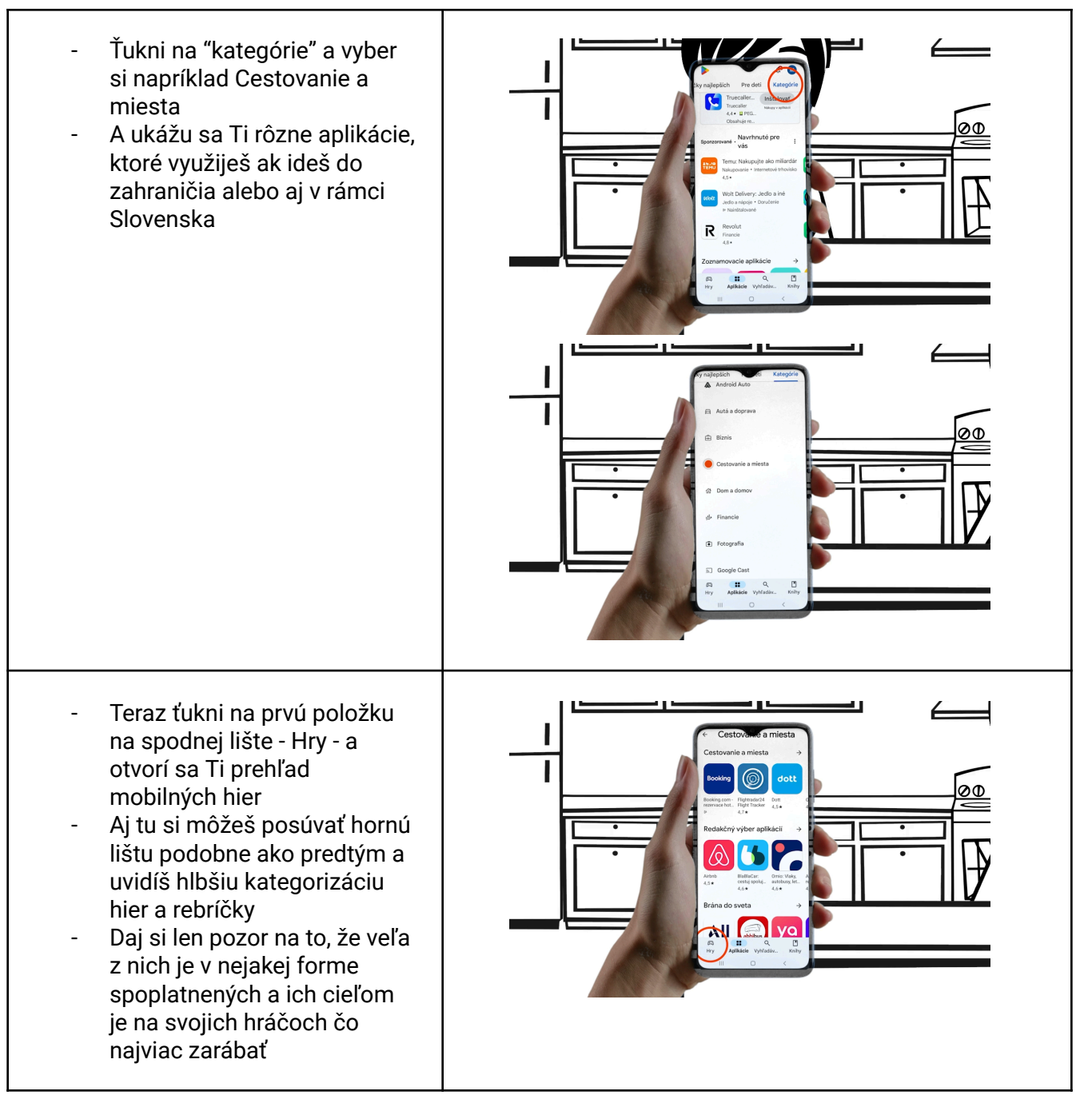

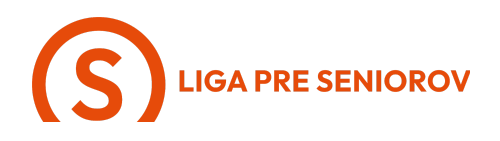

 Tretia možnosť na spodnej lište je "Vyhľadávanie"

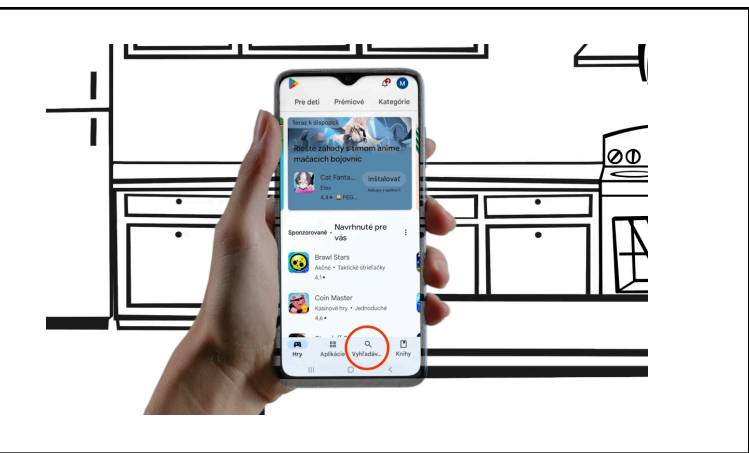

- Tu si vieš prostredníctvom lišty "Hľadať aplikácie a hry" nájsť aplikáciu na takmer čokoľvek, čo by Ťa zaujímalo. Skús do tej lišty ťuknúť
- Máš možnosť písať cez klávesnicu, alebo využiť hlasové diktovanie
- Pokiaľ chceš využiť hlasové diktovanie, ťukni na symbol mikrofónu a nadiktuj telefónu čo hľadáš
- V tomto prípade odporúčam hľadať skôr všeobecné veci

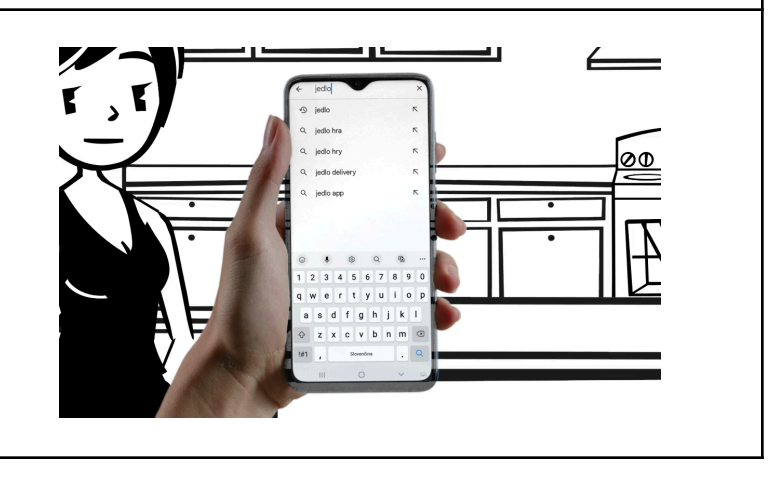

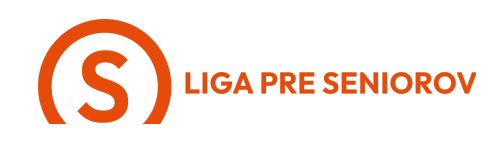

- Skúsme vyhľadať napríklad len "jedlo"
- Keď máš napísané, ťukni na modrý symbol lupy

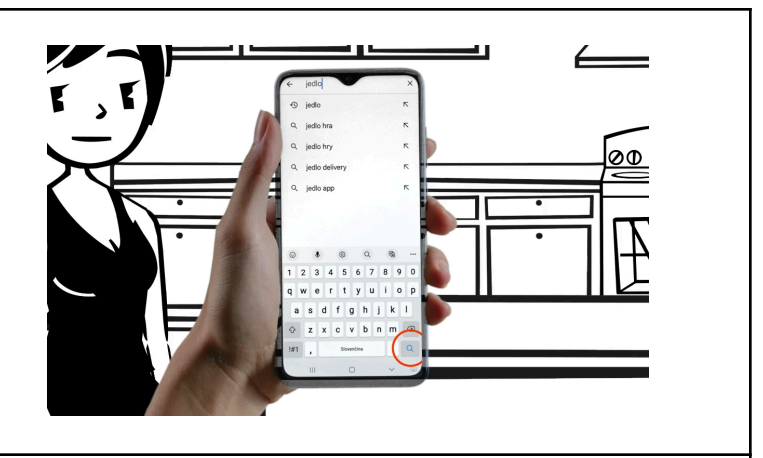

- A Obchod Play nám automaticky nájde aplikácie, ktoré sa venujú rozvozu jedál
- Pri každej z nich vidíš hodnotenie a je len na tebe, pre ktorú sa rozhodneš
- Aj tu platí, že ak chceš viac informácií o danej aplikácii, ťukni na ňu a otvorí sa Ti jej detailný prehľad
  - Pokiaľ si sa rozhodla, ktorú si chceš stiahnuť, ťukni na ňu

\_

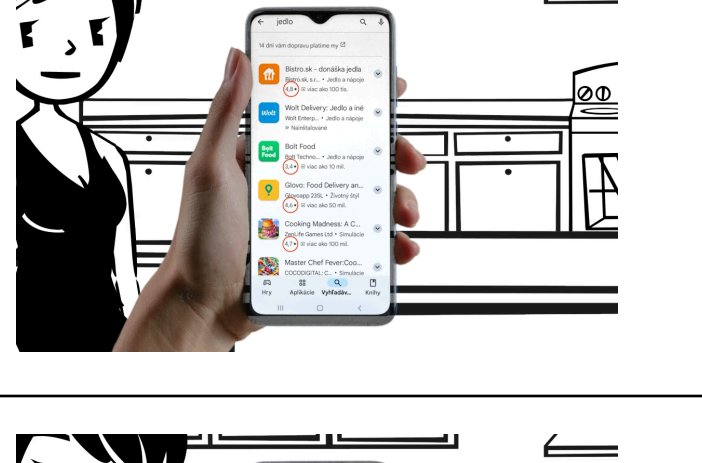

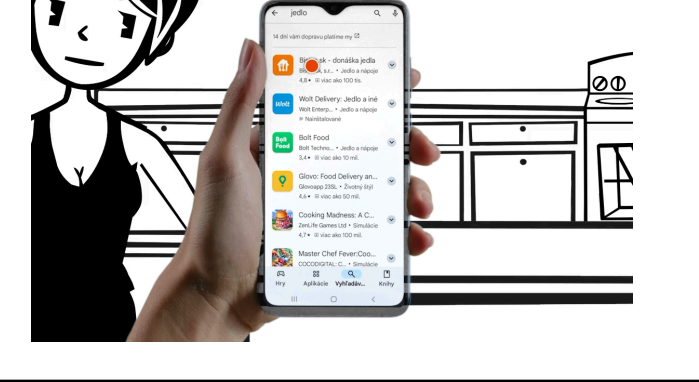

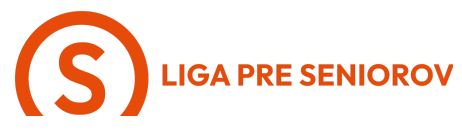

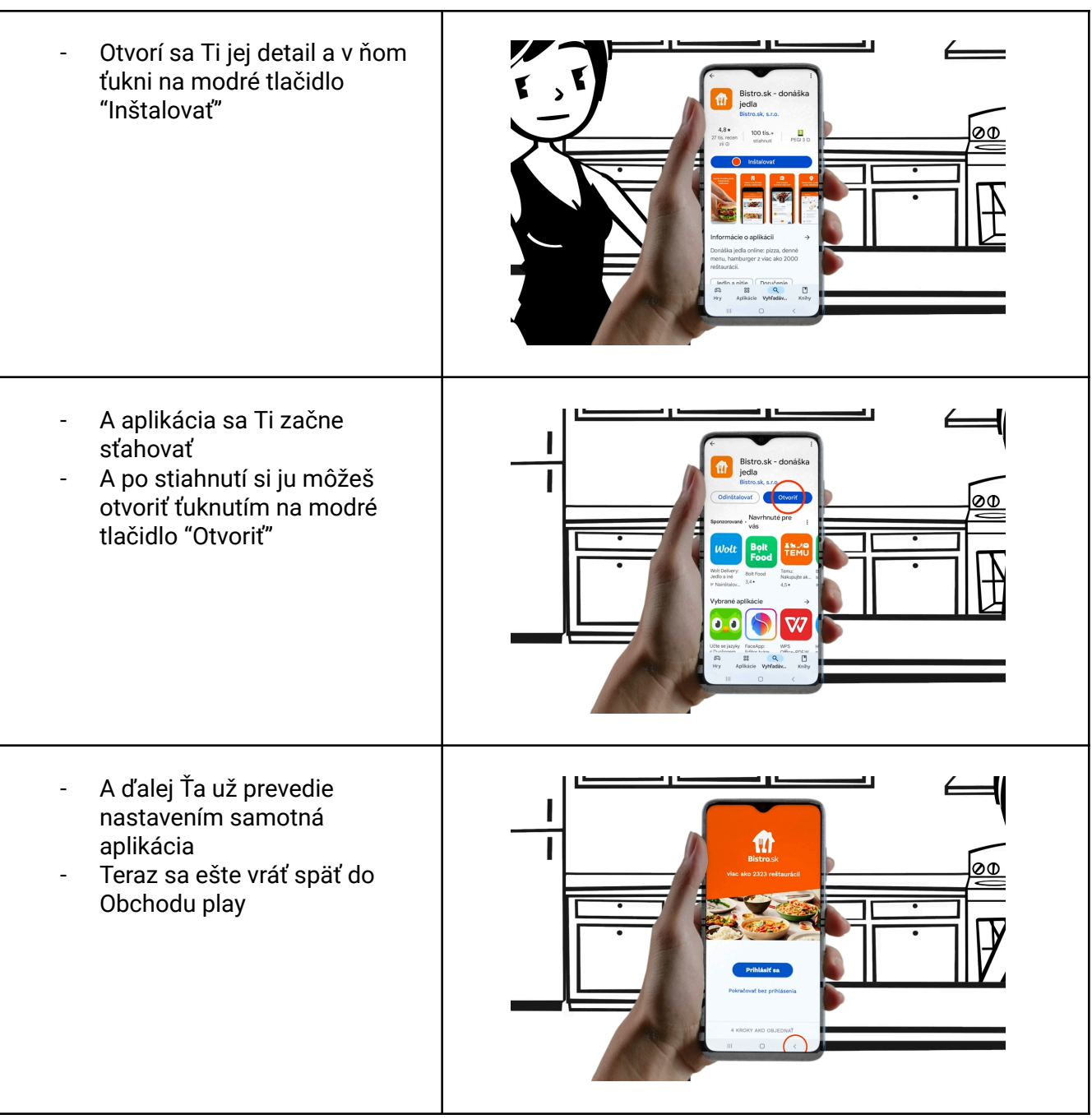

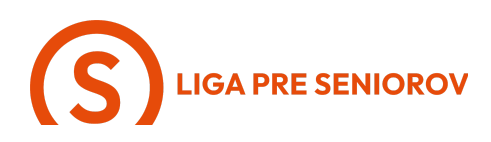

- A na záver si pozrieme možnosť Knihy - ťukni na ňu
- Tu máš možnosť vyhľadať a kúpiť si elektronickú knihu, ktorú si vieš potom stiahnuť do svojho mobilu a čítať
- Rovnako ako pri aplikáciách, aj tu si vieš ťuknúť na knihu a zistiť o nej viac, pričom mnoho ich je k dispozícii aj zadarmo
- Len rátaj s tým, že si budeš musieť nainštalovať aplikáciu Knihy Play a v prípade, že by si chcela platenú knihu, vyzve Ťa Obchod Play na zadanie svojich platobných údajov

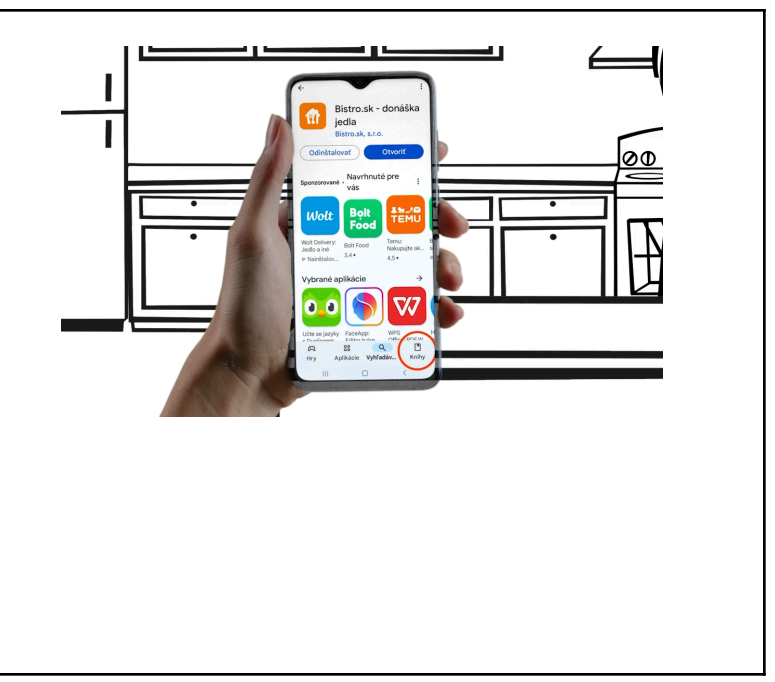